## Register for Tylertech.com

\*\*\*Please note: You must complete step 6 of these instructions to gain access to Tyler U\*\*\*

- 1. Navigate to www.tylertech.com
- 2. Click Register

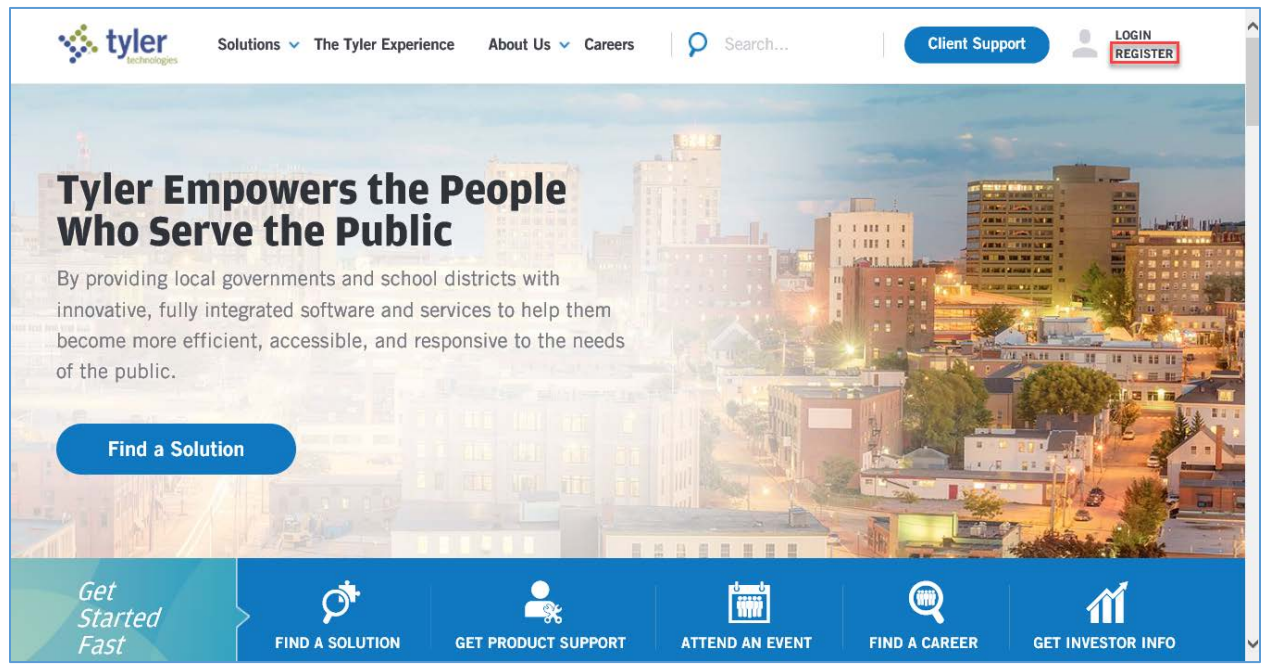

3. Select Munis

4. Complete the registration form:

First Name – required

Last Name – required

**Email Address** – please enter your work email address - required

**Username** – please use your email address for your username - required

Password – required

**Confirm password** – required

Organization Name – required

State/Province - required

**Department** – required

**Tyler Client Number** – not required

Job Title – required

5. Click Register for access to tylertech.com

Please note: It can take up to 24 hours to receive confirmation that registration is complete

| C EnerGov   Munis                             | <ul> <li>Schoolmaster</li> </ul> | Versatrans |
|-----------------------------------------------|----------------------------------|------------|
| C ExecuTime New World ERP                     |                                  |            |
| First Name:•                                  |                                  |            |
| Becky                                         |                                  |            |
| Last Name:•                                   |                                  |            |
| Johnson                                       |                                  |            |
| Email Address (this will be your user name):* |                                  |            |
| becky johnson@tttech.com                      |                                  |            |
| Password (must be 8 characters):-             |                                  |            |
| ******                                        |                                  |            |
| Confirm Password (must be 8 characters):-     |                                  |            |
| ******                                        |                                  |            |
| Phone Number:*                                |                                  |            |
| 2018548545                                    |                                  |            |
| Organization Name:•                           |                                  |            |
| TylerTown                                     |                                  |            |
| State/Province:*                              |                                  |            |
| ME                                            |                                  |            |
| Department:•                                  |                                  |            |
| Accounting                                    |                                  |            |
| Tyler Client Number:                          |                                  |            |
|                                               |                                  |            |
| Job Title:+                                   |                                  |            |
| Purchasing Clerk                              | ×                                |            |

Once the confirmation email is returned, log in to: <u>http://www.tylertech.com/client-support/tyleru-login</u>. This will automatically create your Tyler U account and you will not be able to log into Tyler U until this step is completed.

a. Click Login

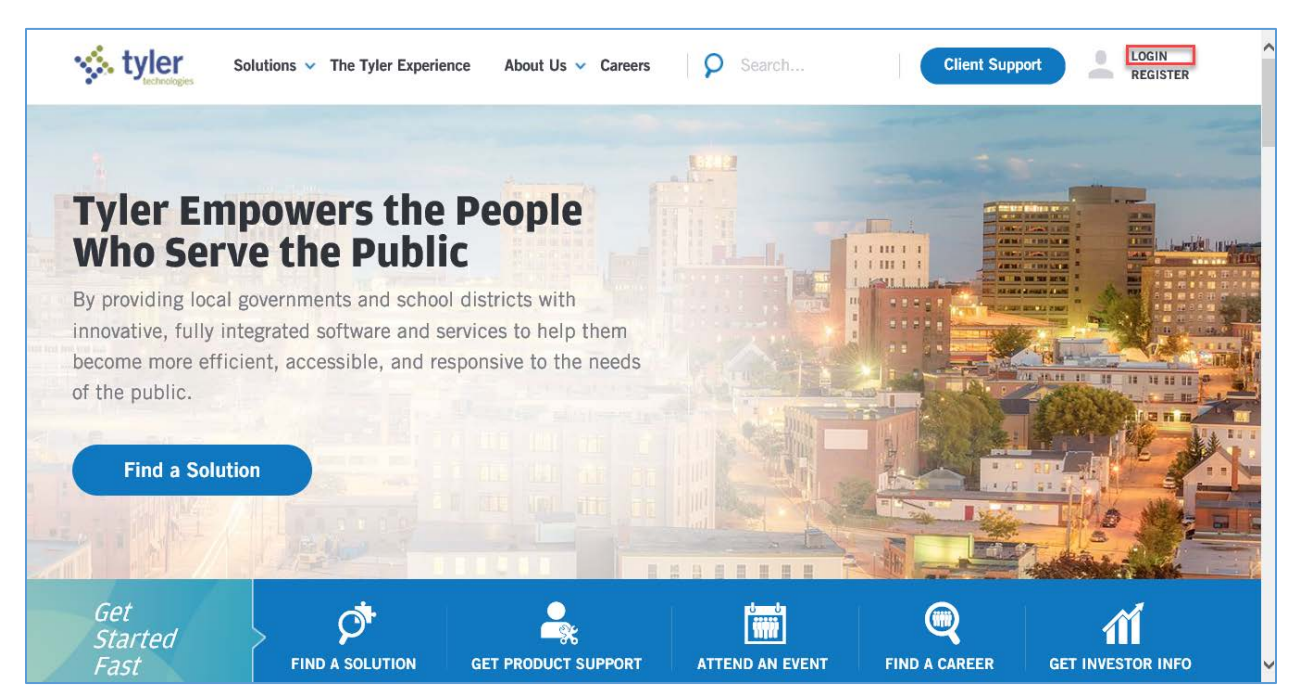

b. Enter your email address and password

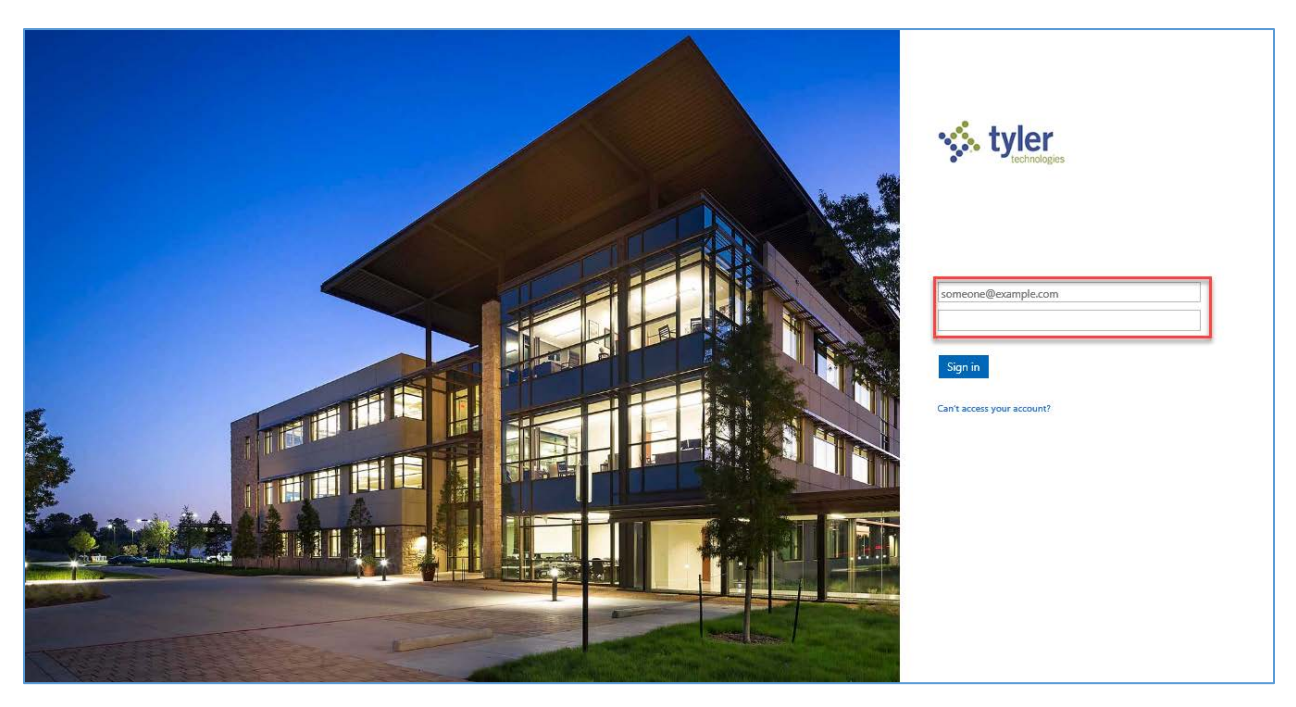

c. Click Sign In